第一步: 進入報名系統首頁

## TechNSport Athletic field

Athlete Information Exchange Platform

選拔賽測試

#### 報名系統登入

| 帳號              |
|-----------------|
| 密碼              |
| 登入              |
| 本賽事須由主辦單位提供帳號密碼 |

# 第二步: 點選『人員管理』開始報名

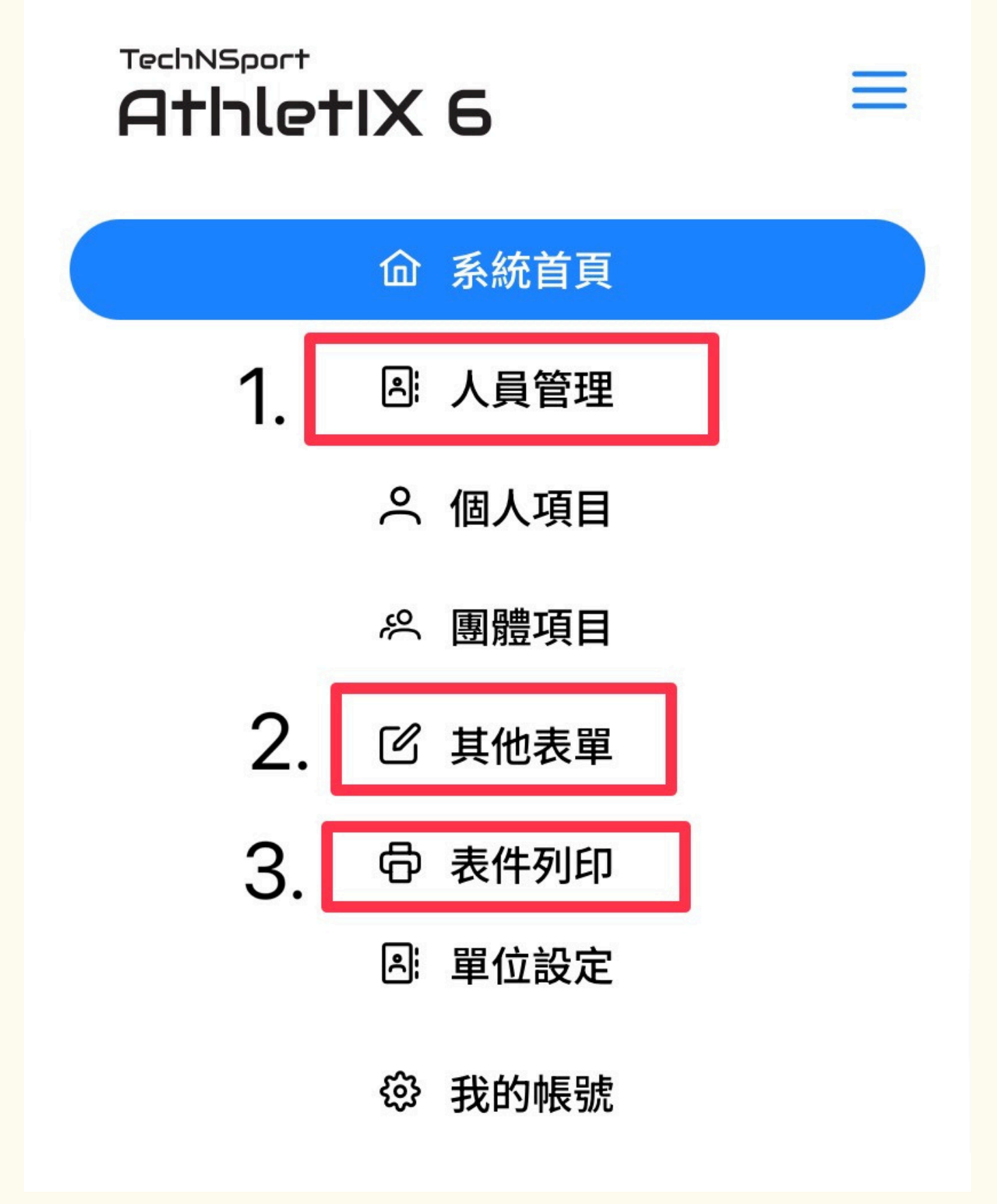

## 第三步:填寫選手資料,星號為必填。 新增選手 Х 姓氏(中文)\* 名字(中文)\* 姓氏(英文) 名字(英文) 性別\* 男 V 身分別\* 選手 V

### 第四步: 點選『其他表單』, 提交匯款末五碼

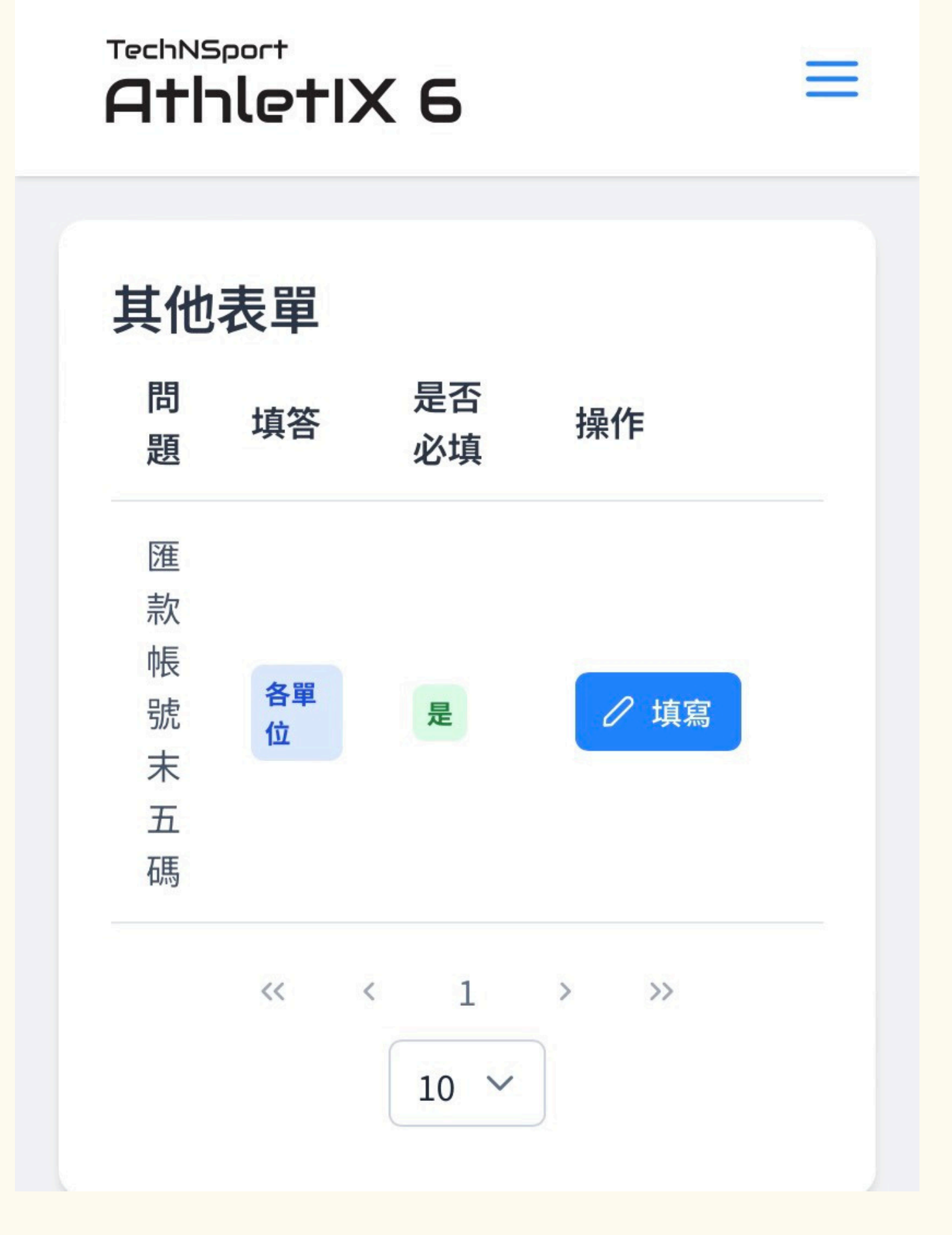

# 第五步: 點選『表件列印』,列印報名表核章後,掃描至協會信箱ctaa360@gmail.com

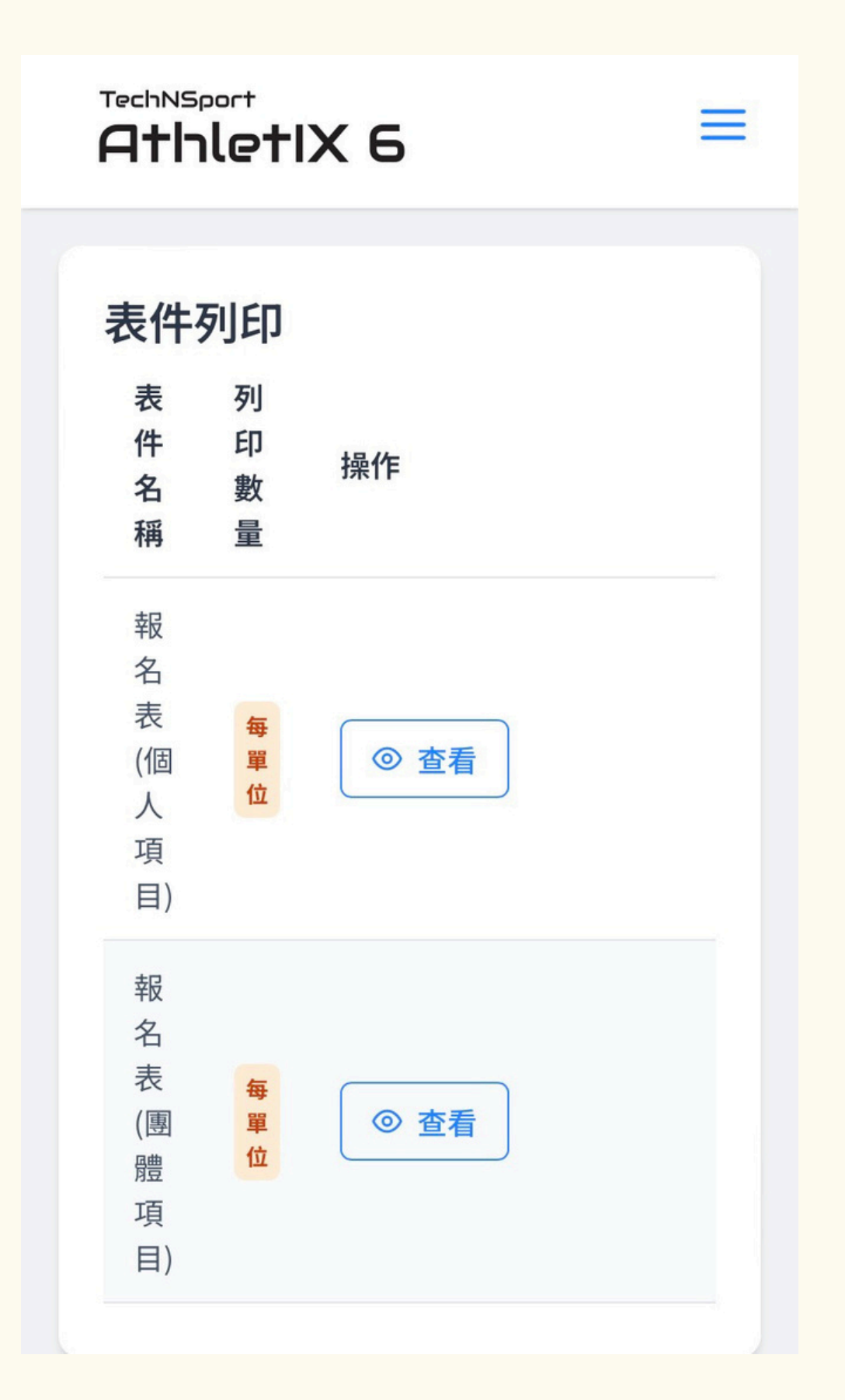

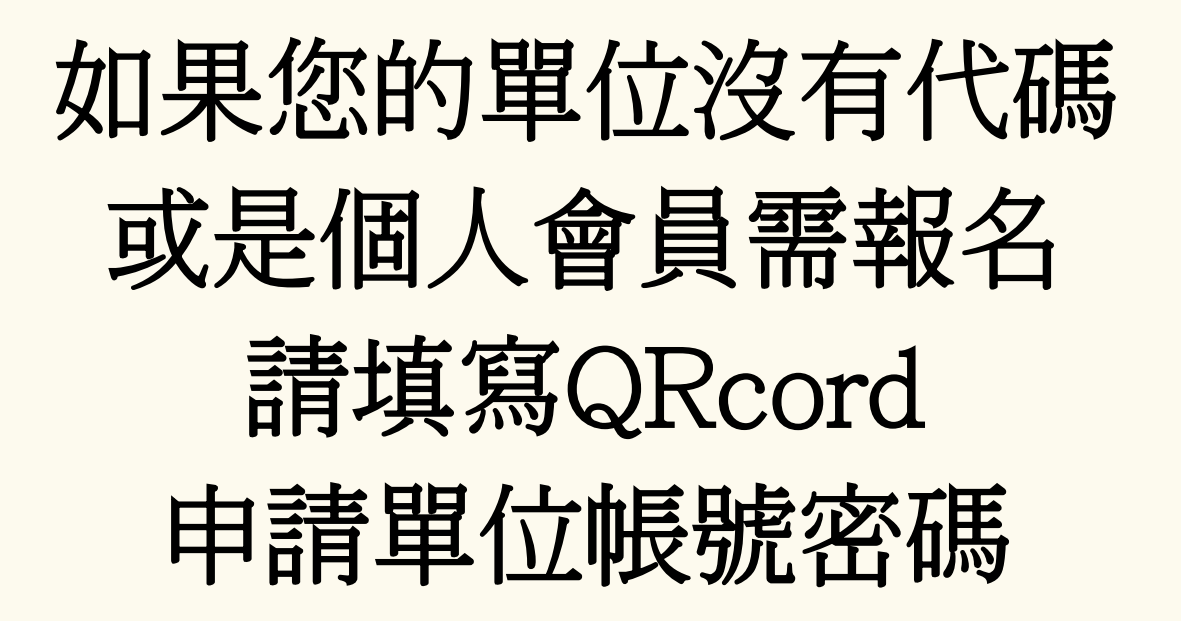

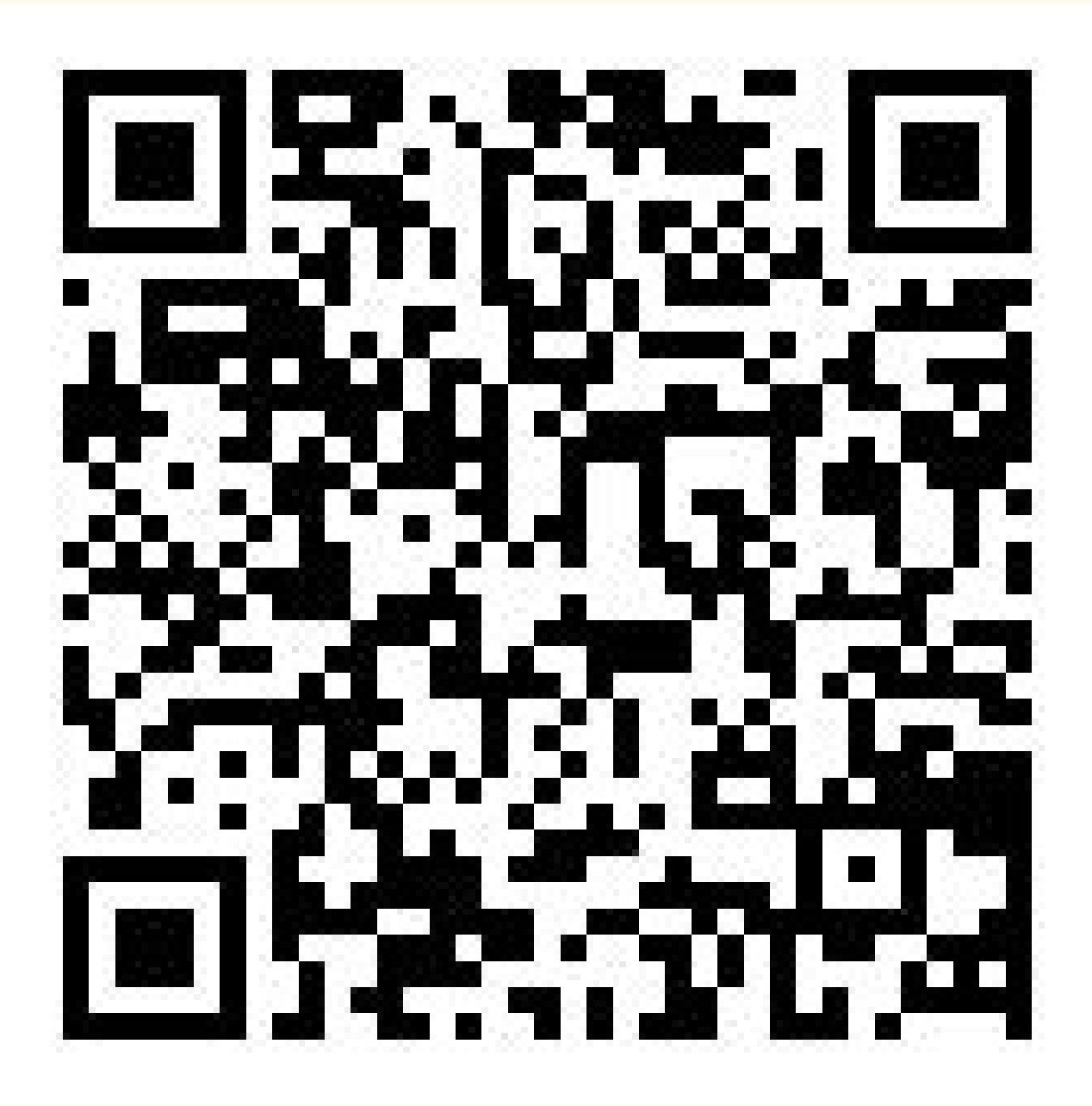